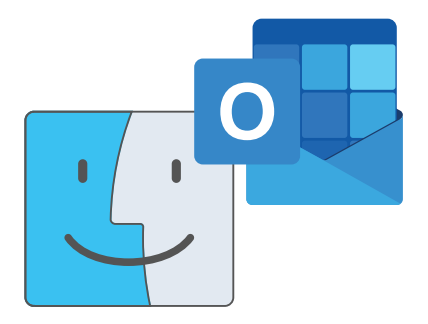

# Configuração da conta de correio eletrónico da UMinho, no Outlook para MacOS

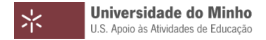

1. Abrir a aplicação Microsoft Outlook.

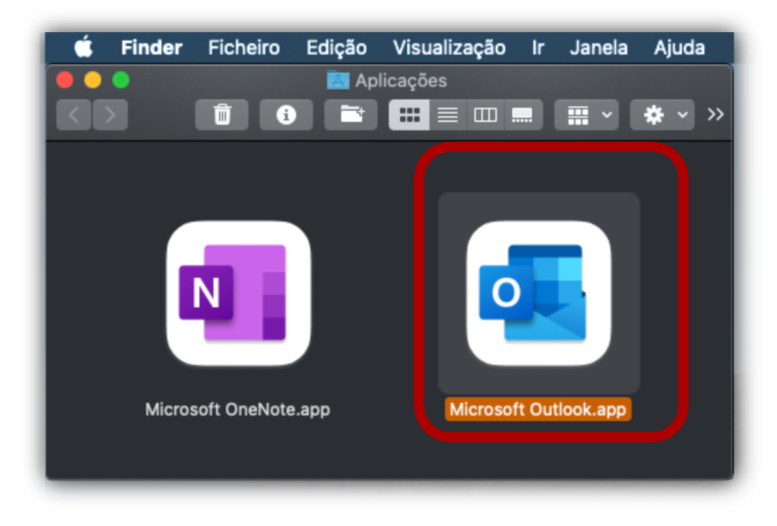

#### 2. Abrir as "**Preferências...**" da aplicação.

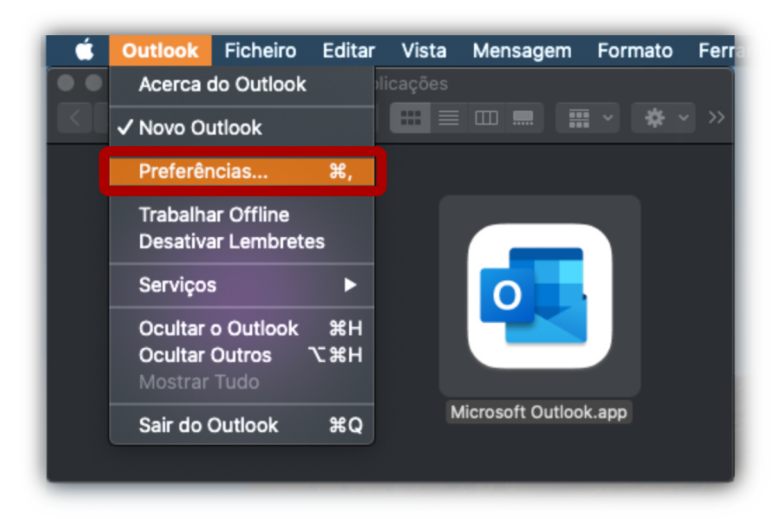

#### 3. Clicar em "Contas".

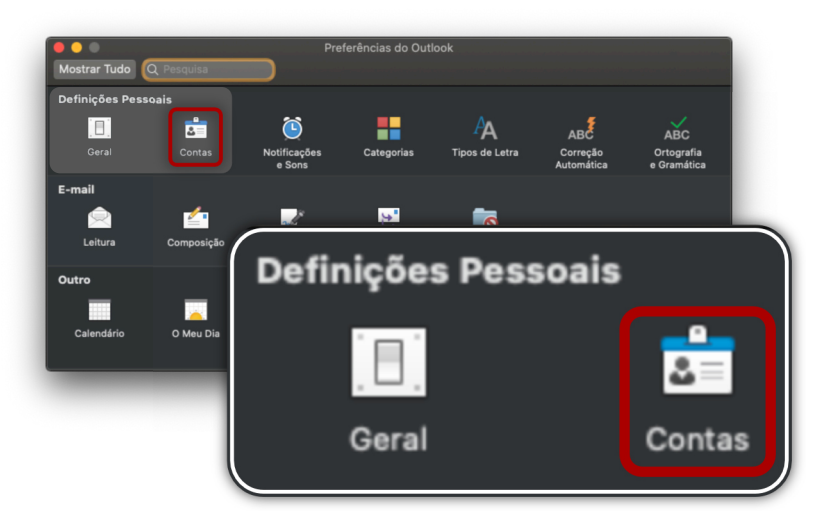

4. Clicar em "Adicionar Conta de E-mail".

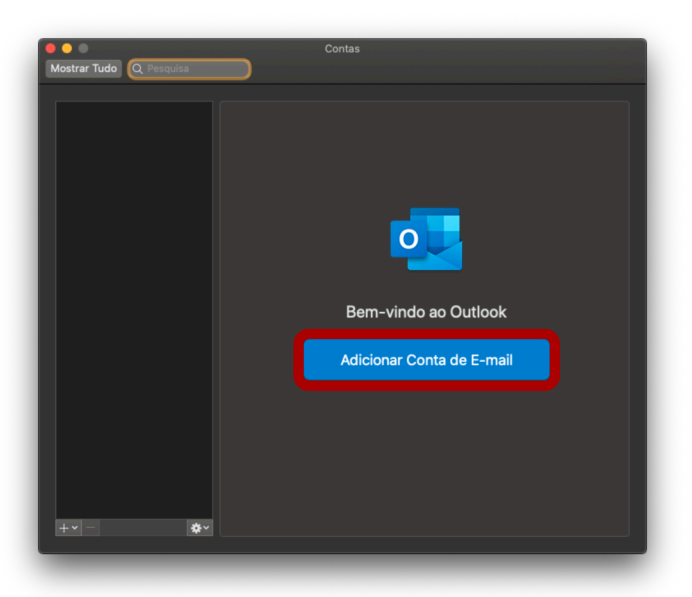

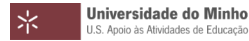

## 5. Introduzir o número mecanográfico, seguido de "@uminho.pt".

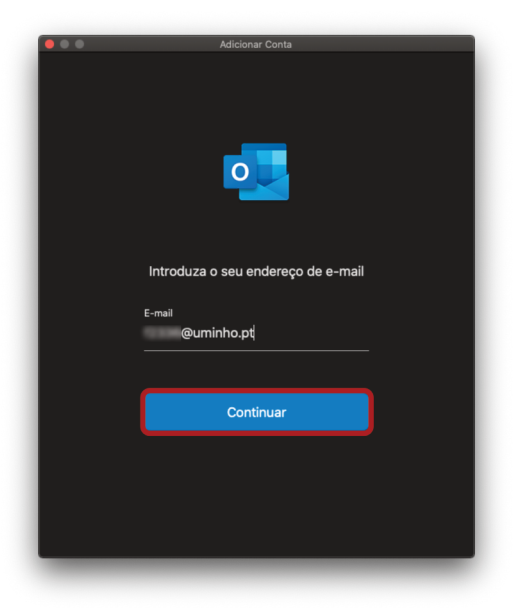

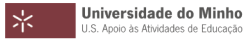

6. Introduzir as **credenciais de acesso**.

| Escreva o seu login (                                 | e password             |  |  |
|-------------------------------------------------------|------------------------|--|--|
| Login                                                 |                        |  |  |
|                                                       |                        |  |  |
| Password                                              |                        |  |  |
|                                                       |                        |  |  |
| Recuperação/ altera                                   | ıção password          |  |  |
| 🗆 Lembrar o meu a                                     | cesso                  |  |  |
| INICIAR SESSÃO                                        |                        |  |  |
|                                                       |                        |  |  |
|                                                       |                        |  |  |
|                                                       |                        |  |  |
| cuperação/ altera<br>embrar o meu a<br>INICIAR SESSÃO | ição password<br>cesso |  |  |
| alaanu                                                |                        |  |  |
|                                                       |                        |  |  |
|                                                       |                        |  |  |
|                                                       |                        |  |  |

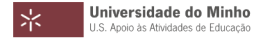

## 7. Após a mensagem de sucesso, clicar em "Concluído".

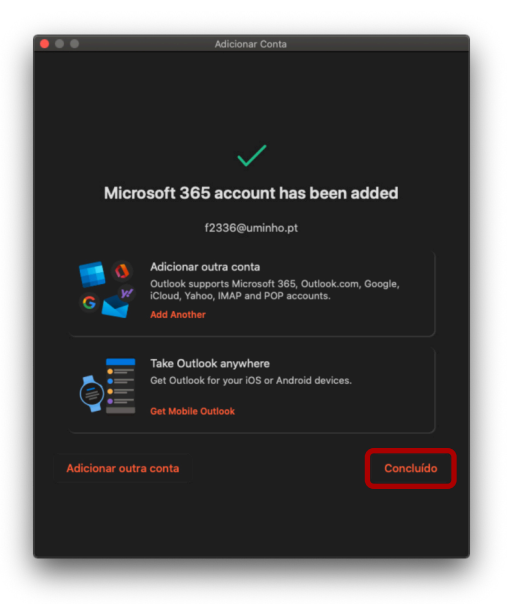

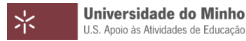

# 8. A sua conta está configurada.

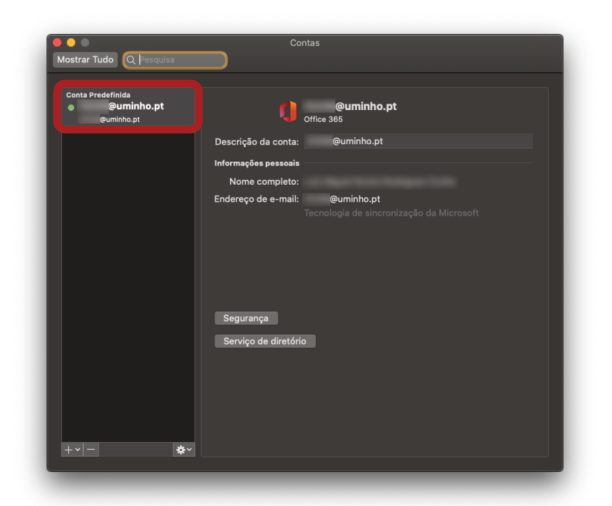

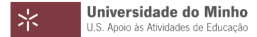